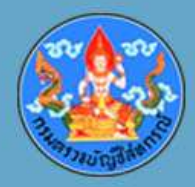

# การซักซ้อมความเข้าใจการใช้งานระบบ กระดาษทำการอิเล็กทรอนิกส์

นางสาวเพ็ญผกา น้อยศิริ วันที่ 4 มิถุนายน พ.ศ. 2563

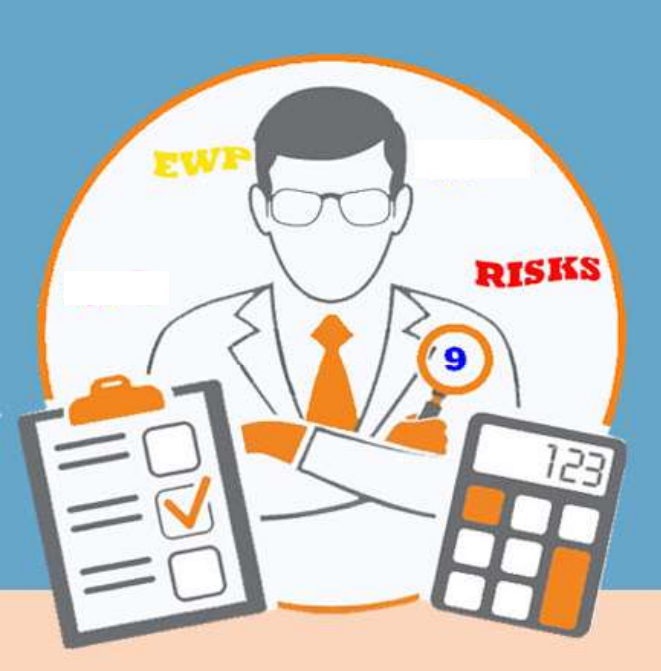

ศูนย์เทคโนโลยีสารสนเทศและการสื่อสาร

กลุ่มพัฒนาระบบตรวจสอบบัญชีคอมพิวเตอร์

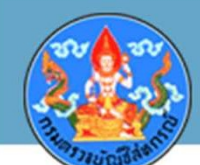

#### ผู้ปฏิบัติการสร้างแฟ้ม TeamRisk และ TeamEWP

| ชื่อ -        | หามสกุล    | USER   | PASSWORD |
|---------------|------------|--------|----------|
| นางสาวอรอนงค์ | ธรรมรงค์   | ONTR   | ONTR11   |
| นางสาวอัมพร   | คูสุวรรณ   | АМСО   | AMCO11   |
| นางธัญญารัตน์ | กมลเพชร    | ТМКА   | TNKA11   |
| นางกุลจิรา    | จารุตันติ์ | KUJA   | KUJA11   |
| นางสาวศรุดา   | จำปาแพง    | SRCP   | SRCP11   |
| นางสาวปิยะดา  | ดาวแดน     | PDDD   | PDDD11   |
| นางสาววัชริน  | อินชัย     | WRAC   | WRAC11   |
| นางสุภาณี     | ใจเพียร    | SNCP   | SNCP11   |
| นายเอกรัตน์   | รองเดช     | EARO   | EARO11   |
| นางชลกานต์    | งามขำ      | CKNK11 | CKNK11   |

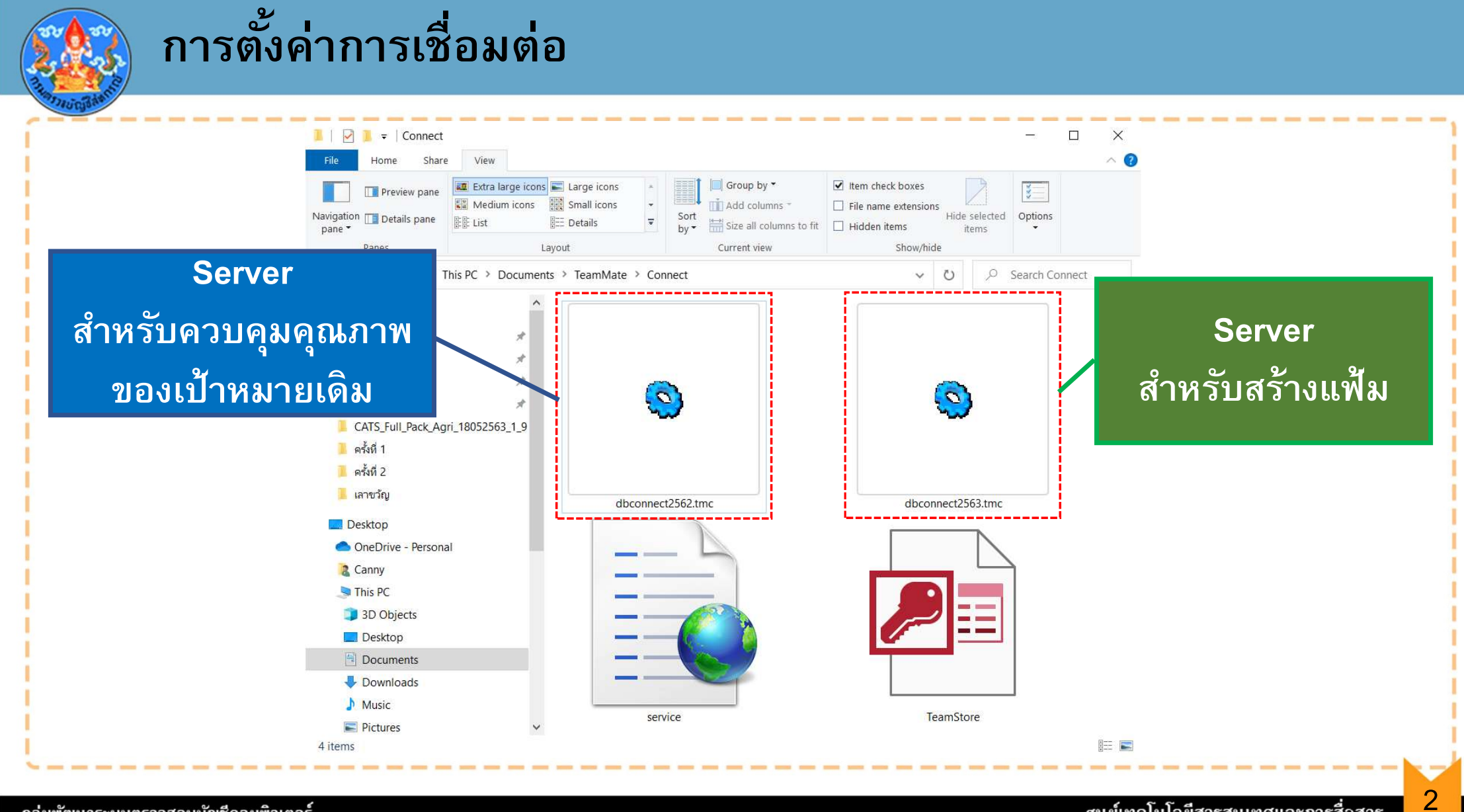

กลุ่มพัฒนาระบบตรวจสอบบัญชีคอมพิวเตอร์

ศูนย์เทคโนโลยีสารสนเทศและการสื่อสาร

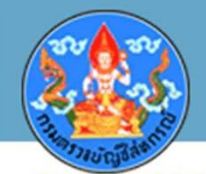

| Select Connection to the TeamMate Suit                                       | te Database                                            |                 |
|------------------------------------------------------------------------------|--------------------------------------------------------|-----------------|
| Note: if your database connection is not listed, select Manage new database. | e to select a different connection file or to create a | คลิกปุ่ม Manage |
| Connection                                                                   |                                                        |                 |
|                                                                              |                                                        |                 |
|                                                                              |                                                        |                 |
|                                                                              |                                                        |                 |
| Manage                                                                       | OK Cancel                                              |                 |

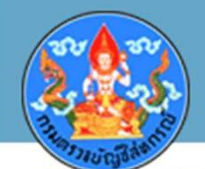

| A database connection more than one connecti  | describes the information require  | ed to connect to a database. Yo<br>atabase | u can configure |          |
|-----------------------------------------------|------------------------------------|--------------------------------------------|-----------------|----------|
|                                               |                                    |                                            |                 |          |
|                                               |                                    |                                            |                 |          |
| Connection File.<br>C:\Users\Canny\Documents\ | TeamMate\Connect\dbconnect2563.tmc |                                            |                 | คลิกปุ่ม |
|                                               |                                    | B. J. N                                    |                 | q        |
| server2 ปี 2563                               | cad-web2.cad.go.th                 | TMQAS2                                     | Add             |          |
|                                               |                                    |                                            | Edit            |          |
|                                               |                                    |                                            | Remove          |          |
|                                               |                                    |                                            |                 |          |
|                                               |                                    |                                            |                 |          |
|                                               |                                    |                                            |                 |          |
|                                               |                                    |                                            | ОК              |          |
| L                                             |                                    |                                            |                 |          |

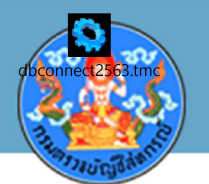

| Drganize 🔻 New folder |                  |                |                    |                 |                                                    |
|-----------------------|------------------|----------------|--------------------|-----------------|----------------------------------------------------|
| Ranny ^ Name          | ^                | Date modified  | Туре               | Size            |                                                    |
| 🗢 This PC 🕓 🍳 dt      | bconnect2562.tmc | 2/6/2563 15:57 | TMC File           | 1 KB            | เลือก dbconnect2563.tm                             |
| 🗊 3D Objects 🛛 🕲 dt   | oconnect2563.tmc | 2/6/2563 15:58 | TMC File           | 1               |                                                    |
| Desktop               |                  |                |                    |                 | 🚩 เพื่อทำการสร้างแฟม                               |
| Documents             |                  |                |                    |                 |                                                    |
| 🕂 Downloads           |                  |                |                    |                 |                                                    |
| 👌 Music               |                  |                |                    |                 |                                                    |
| Pictures              |                  |                |                    |                 |                                                    |
| 🛃 Videos              |                  |                |                    |                 |                                                    |
| 🐛 Local Disk (C:)     |                  |                |                    |                 |                                                    |
| 🥪 Local Disk (D:)     |                  |                |                    |                 | <u>หมายเหตุ</u> ถ้าต้องการควบคุมคุณภา <sub>ห</sub> |
| 📙 Libraries 🗸 🗸       |                  |                |                    | >               | เดิมเลือก dbconnect2562.tmc                        |
| File name: dhear      | nnect2563.tmc    | ~              | Teammate Connectio | on File (*.tn 🖂 |                                                    |
| File name: Topcor     |                  |                |                    |                 |                                                    |
| File name: dbcor      |                  |                |                    |                 |                                                    |

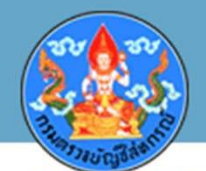

| Connection File:        |                                         |                         |                       | 1. คลิกเลือก Connection |
|-------------------------|-----------------------------------------|-------------------------|-----------------------|-------------------------|
| C:\Users\Canny\Document | s\TeamMate\Connect\dbconnect2563.tmc    |                         |                       | 2. คลิกปุ่ม OK          |
| Title<br>server2 1 2563 | Database Location<br>cad-web2.cad.go.th | Database Name<br>TMQAS2 | Add<br>Edit<br>Remove |                         |
|                         |                                         |                         | ок                    | 2                       |

\_\_\_\_\_

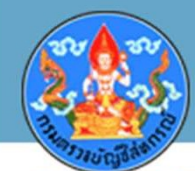

|                                                |                                            | 210200                         |                |  |
|------------------------------------------------|--------------------------------------------|--------------------------------|----------------|--|
| Select Connection t                            | o the TeamMate Suite Dat                   | labase                         |                |  |
| Note: if your database connec<br>new database. | tion is not listed, select Manage to selec | ct a different connection file | or to create a |  |
| Connection<br>server2 ปี 2563                  |                                            |                                |                |  |
|                                                |                                            |                                |                |  |
|                                                |                                            |                                |                |  |
|                                                |                                            |                                |                |  |
|                                                |                                            |                                |                |  |
| Manage                                         |                                            | ок                             | Cancel         |  |

| การตั้งค่าการเชื่อมต่อ TeamEWP                                                                                                    |  |
|----------------------------------------------------------------------------------------------------|--|
| Image: Server Register Server Register Fire       Image: Server Register Fire         Image: Server Register Server Register Fire       Image: Server Register Fire         Image: Server Register Server Register Fire       Image: Server Register Fire         Image: Server Register Server Register Fire       Image: Server Register Fire         Image: Server Register Server Register Fire       Image: Server Register Fire         Image: Server Register Server Register Fire       Image: Server Register Fire         Image: Server Register Register Server Register Fire       Image: Server Register Fire         Image: Server Register Register R |  |
|                                                                                                    |  |

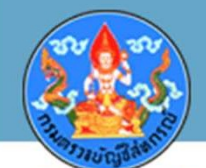

| Server                  |                                                             |      |          |  |
|-------------------------|-------------------------------------------------------------|------|----------|--|
|                         |                                                             |      |          |  |
| Database Location       |                                                             |      |          |  |
| Centralized (SQL Server | )                                                           |      | ດລືກຢູ່ມ |  |
| Connection File:        | C:\Users\Canny\Documents\TeamMate\Connect\dbconnect2563.tmc |      | ผยแบ้ง   |  |
| Title:                  | server2 ปี 2563                                             | ~    |          |  |
| Folder:                 |                                                             |      |          |  |
| Service Location        |                                                             |      |          |  |
| EWP_HQ                  |                                                             | ~    |          |  |
|                         |                                                             |      |          |  |
|                         |                                                             | Test |          |  |
|                         | UK Cancel                                                   | lest |          |  |

. .... ... ... ... ... ... .

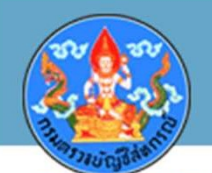

| Desktop Name   OneDrive - Persc   S dbconnect2562.tmc   2/6/2563 15:57   TMC File   dbconnect2563.tmc   2/6/2563 15:58   TMC File    | <sup>Size</sup><br>เลือก dbconnect2563.tmc |
|----------------------------------------------------------------------------------------------------|--------------------------------------------|
| <ul> <li>OneDrive - Persc</li> <li>Canny</li> <li>This PC</li> <li>3D Objects</li> <li>Desktop</li> <li>Documents</li> </ul>         | าหลือก dbconnect2563.tmc                   |
| <ul> <li>Canny</li> <li>This PC</li> <li>3D Objects</li> <li>Desktop</li> <li>Documents</li> </ul>                                   | តែខារ dbconnect2563.tmc                    |
| <ul> <li>This PC</li> <li>3D Objects</li> <li>Desktop</li> <li>Documents</li> </ul>                                                  |                                            |
| 3D Objects      Desktop      Documents                                                                                               | เพื่อท้าการสร้างแฟ้ม                       |
| Desktop     Documents                                                                                                    |                                            |
|                                                                                                    |                                            |
|                                                                                                    |                                            |
| Downloads                                                                                                    |                                            |
| Music                                                                                                    |                                            |
| Pictures                                                                                                    |                                            |
| Videos                                                                                                    |                                            |
| 🚛 Local Disk (C:) <u>หมายเหตุ</u> ถ้าต้องการควบคุม                                                                                   | มคุณภาพ                                    |
|                                                                                                    |                                            |
| Local Disk (D:)                                                                                                    |                                            |
| Local Disk (D:)<br>■ Libraries                                                                                                    |                                            |
| <ul> <li>Music</li> <li>■ Pictures</li> <li>■ Videos</li> <li>■ Local Disk (C:)</li> <li><u>หมายเหตุ</u> ถ้าต้องการควบคุม</li> </ul> | มคุณภาพ<br>ะ                               |

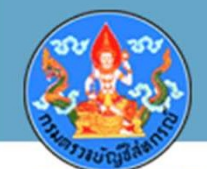

| Location lab Settings       |                                                        | ^                                                                                                    |  |
|-----------------------------|--------------------------------------------------------|----------------------------------------------------------------------------------------------------|--|
| Location Name:              |                                                        |                                                                                                    |  |
| Server                      |                                                        |                                                                                                    |  |
| Database Location           |                                                        |                                                                                                    |  |
| Centralized (SQL Server     |                                                        |                                                                                                    |  |
| Connection File:            | C:\Users\Canny\Documents\TeamMate\Connect\dbconnect256 | 3.tmc                                                                                                    |  |
| Title:                      |                                                        | เลือก server2 ปี 2563                                                                                                    |  |
| , nucl                      |                                                        |                                                                                                    |  |
| O Distributed (File Share o | server2 0 2563<br>FOTTIME Replica)                     | i                                                                                                    |  |
| Folder:                     |                                                        | - million - million |  |
|                             |                                                        |                                                                                                    |  |
| Service Location            |                                                        |                                                                                                    |  |
| EWP_HQ                      |                                                        | ~                                                                                                    |  |
|                             |                                                        |                                                                                                    |  |
|                             |                                                        |                                                                                                    |  |
|                             |                                                        |                                                                                                    |  |
|                             | OK Cancel                                              | าระ กุดปุ่ม Test                                                                                                    |  |
|                             | OK Cancel                                              | าระ 2 กดปุ่ม Test                                                                                                    |  |

กลุ่มพัฒนาระบบตรวจสอบบัญชีคอมพิวเตอร์

11

\_ \_ \_ \_ \_ \_ \_ \_ \_

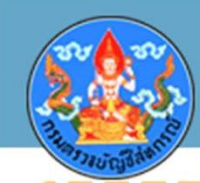

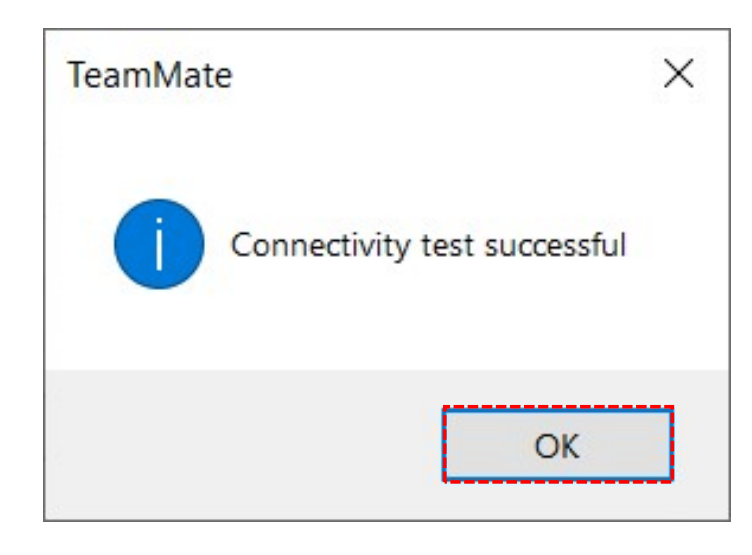

#### คลิกปุ่ม OK

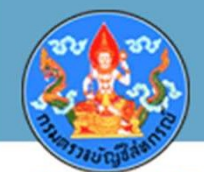

| -    | Server                                                                       |                  |
|------|------------------------------------------------------------------------------|------------------|
| Dat  | abase Location                                                               |                  |
|      | Centralized (SQL Server)                                                     |                  |
|      | Connection File: C:\Users\Canny\Documents\TeamMate\Connect\dbconnect2563.tmc |                  |
|      | Title: server2 ปี 2563 v                                                     | ดลิกปม <b>ดห</b> |
| 0    | Distributed (File Share or Offline Replica) Folder:                          |                  |
| Serv | vice Location                                                                |                  |
|      | EWP_HQ ~                                                                     |                  |
|      |                                                                              |                  |
|      |                                                                              |                  |

\_\_\_\_\_

\_\_\_\_

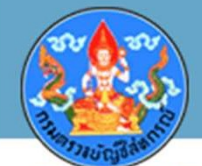

| 20 CAS 3925 C                  |                                                             |           |                       |
|--------------------------------|-------------------------------------------------------------|-----------|-----------------------|
| Database Location              |                                                             |           |                       |
|                                |                                                             |           |                       |
| Centralized (SQL Serve         | rr)                                                         |           |                       |
| Connection File                | C:\Users\Canny\Documents\TeamMate\Connect\dbconnect2563.tmc |           | ຄລົກ DronDown List    |
| Title                          |                                                             | ~         | Man Diopbown List     |
|                                | server2 ปี 2563                                             |           | เลือก server2 ปี 2563 |
| O Distributed (File Share      | of Offline Replica)                                         |           |                       |
|                                |                                                             |           |                       |
| Folder                         |                                                             | · · · · · |                       |
| Folder                         | 5                                                           |           |                       |
| Folder Service Location        |                                                             |           |                       |
| Folder Service Location EWP_HQ |                                                             | ~         |                       |
| Folder Service Location EWP_HQ |                                                             | ~         |                       |
| Folder Service Location EWP_HQ |                                                             | ~         |                       |

14

| การจัดการ Project Code                                                                                                    | e ระบบกระดาษทำการอิเล็กทรอนิกส์                                                                                                    |
|----------------------------------------------------------------------------------------------------|----------------------------------------------------------------------------------------------------|
| Ruild Plan อากระบบประเมินดา                                                                                                    | ยละเอียด Project Code ไม่ถูกต้องในขั้นตอนของการ<br>วามสี่ยง                                                                                                    |
|                                                                                                    | TeamEWP - [PROFILE : CAD-04380-31032563 : 1/4/2562 - Profile]         —         —         —         —         —         —         —         —         —         —         —         —         —         —         —         —         —         —         —         —         —         —         —         —         —         —         —         —         —         —         —         —         —         —         —         —         —         —         —         —         —         —         —         —         —         —         —         —         —         —         —         —         —         —         —         —         —         —         —         —         —         —         —         —         —         —         —         —         —         —         —         —         —         —         —         —         —         —         —         …         …         …         …         …         …         …         …         …         …         …         …         …         …         …         …         …         …         …         …         …         …         …         …                                                                                                    |
| Home Planning Review View Go To Admin<br>Home Planning Review View Go To Admin<br>Project Profile Team Contacts Milestones Global<br>Settings Management | nin TeamMate PROFILE: Profile   PROFILE: Profile  PROFILE: Profile: Profile: Profile |
| General Team Schedule Risk ๆ วัตถุประสงค์ ๆ ความเป็นมา                                                                                                   | רא Contacts Summary Status and Milestones Custom                                                                                                    |
| Project Code:                                                                                                    | : (AD-04380-31032563)                                                                                                    |
| Project Name:                                                                                                    | ะ สหกรณ์กองทุนสวนยางบ้านในกอย จำกัด                                                                                                    |
| Audit Plan:<br>Entities:                                                                                                    | ะ แผนการตรวจสอบภาคการเกษตร ไร่บประมาณ 2561 Cet<br>* ชิสบรรณ์การเกษตร สหกรณ์การเกษตร ^ Cet<br>* A1. การให้เงินกันสุอกษณี้มินให้กฏ้ สหกรณ์การเกษตร > A1.<br>* A2. การขายสินตัวและถูกหนี้จากรณ์วรณปรรมชี้อการแปรรมชี้อการแปรรม สหกรณ์การเกษตร > A2.<br>* A3. การขายสินตัวและเร้าหนี้เงินรับฝาก สหกรณ์การเกษตร > B1. × >                                                                                                    |
| Unit:                                                                                                    |                                                                                                    |
| Group:                                                                                                    | ; สตส.พัทคุง ~                                                                                                    |
| Туре:                                                                                                    | ะ การาวมแน ~                                                                                                    |
| Location:                                                                                                    | x ann.9 ~                                                                                                    |
| Origin:                                                                                                    |                                                                                                    |
| Staff Type:                                                                                                    | ·                                                                                                    |
| 🎲 Browser Home 🛛 🗖 Issue Viewer   🔯 Risks and Controls   📑 Pr<br>สมการณ์กองทุนสวนยางบ้านนั้นกอย จำกัด   cad-04380-31032563   Master                      | Procedure Viewer 🔽 Signoff Status 🖿 Notes Conflict Resolver 🧱<br>r   Field Work   peno - Owner   Connected     EWP_HQ =                                                                                                    |
| กลุ่มพัฒนาระบบตรวจสอบบัญชีคอมพิวเตอร์                                                                                                    | ศูนย์เทคโนโลยีสารสนเทศและการสื่อสาร 15                                                                                                    |

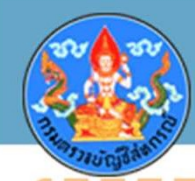

### การกำหนดสิทธิ์

| <b>ຈະ</b> ນນ | ผู้สอบ         | หัวหน้า       |
|--------------|----------------|---------------|
| TeamRisk     | Assessor       | Assessor      |
| TeamEWP      | Prepare/Review | Reviewer Only |

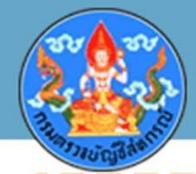

### การกำหนดสิทธิ์ใน TeamRisk

|                                        |                                                          |                                                                                          |        | 9              |      |
|----------------------------------------|----------------------------------------------------------|------------------------------------------------------------------------------------------|--------|----------------|------|
| User accounts                          | with roles for this assessment:                          |                                                                                          |        | คลัก DropDown  | List |
| First Name<br>เพ็ญผกา                  | Last Name Login Na<br>น้อยศิริ PENO                      | ame Assessment Role<br>Assessment Owner                                                  | Add    | เลือก Assessor |      |
| ปัณจาารีย์                             | ชิ้นปัญชนะ PTCP                                          | Assessor                                                                                 | Delete |                |      |
|                                        |                                                          | Assessment Owner<br>Assessor<br>Reader                                                   |        |                |      |
| TeamRisk Adm                           | inistrators (they also have acc                          | Assessment Owner<br>Assessor<br>Reader<br>ess to this assessment):                       |        |                |      |
| TeamRisk Adn<br>First Name<br>เพ็จเผกา | inistrators (they also have acc<br>Last Name<br>น้อยสิริ | Assessment Owner<br>Assessor<br>Reader<br>ess to this assessment):<br>Login Name<br>PENO |        |                |      |

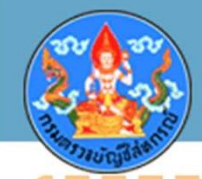

### การกำหนดสิทธิ์ใน TeamRisk

| e Actions               |                      |                 |                  |                              |                               |                         |
|-------------------------|----------------------|-----------------|------------------|------------------------------|-------------------------------|-------------------------|
| eral Team Schedule Risk |                      |                 |                  |                              |                               |                         |
|                         | วัตถุประสงค์ ความเป็ | นมา 🛛 การวางแผน | Contacts Summary | Status and Milestones Custom |                               | — 1. คลิกชื่อที่ต้องการ |
| Get                     |                      |                 |                  | Edit                         | (2)                           |                         |
|                         |                      |                 |                  | General Contact Info         |                               | เปลี่ยนสิทธิ์           |
| roject Ownersnip        |                      |                 |                  | First Married                | เนื้อแมดว                     | 9 T 91 G 10 91 11 T     |
| Manager:                | (NONE)               |                 |                  | First Name:                  | IMEDIMI I                     |                         |
| Lead:                   | (NONE)               |                 |                  | Last Name:                   | น้อยศิริ                      | 2. คลกบุม Edit          |
|                         |                      |                 |                  | Initials                     | PENO                          |                         |
| Security Groups         | i                    |                 |                  |                              |                               |                         |
|                         |                      |                 |                  | E-mail:                      | penphaka@cad.go.th            |                         |
| leam Member             | Initials             | Role            | Status           | Title:                       | นักวิชาการคอมพิวเตอร์ชำนาญการ |                         |
| Admin Itaudit           | EWPT                 | ©~              |                  |                              |                               |                         |
| ปกเตวรีย์ สินปัญชนะ     | PTCP                 |                 |                  |                              |                               |                         |
| เพ็ญผกา น้อยศิริ        | PENO                 | <b>包</b>        |                  |                              |                               |                         |
|                         |                      |                 |                  | Role                         | Preparer/Reviewer             |                         |
|                         |                      |                 |                  | Level                        | 1 -                           |                         |
|                         |                      |                 |                  |                              |                               |                         |
|                         |                      |                 |                  | Login Name                   | ; PENO                        |                         |
|                         |                      |                 |                  |                              |                               |                         |
|                         |                      |                 |                  |                              | Password                      |                         |

| 🚺 การก                                                                               | าหนดส                                                   | ์ทธเน To                                                          | eamRisk                                                                                                    |                                                           |
|--------------------------------------------------------------------------------------|---------------------------------------------------------|-------------------------------------------------------------------|----------------------------------------------------------------------------------------------------|-----------------------------------------------------------|
| Close Close Actions                                                                  | Fiew Go To Admin                                        | TeamEWP - [PROFILE                                                | E : CAD-99999-31122563 : 1/1/2563 - Profile]<br>PROFILE: Profile                                                                                     |                                                           |
| General Team Schedule Risk - 1<br>Get<br>Project Ownership                           | ตถุประสงค์ □ ความเป็นมา □ ก                             | Contacts Summary Sta                                              | Save Cel<br>General Contact Info                                                                                                    | 1. ณ Role : คลิก DropDowi<br>List เลือก Preparer/Reviewer |
| Manager: (NC                                                                         | INF)                                                    |                                                                   | Last Name: นับปติวิ                                                                                                    | 2 ดลิกปม Save                                             |
| Security Groups                                                                      |                                                         |                                                                   | Initials: PENO<br>E-mail: penphaka@cad.go.th                                                                                                    |                                                           |
| Team Member<br>Admin Itaudit<br>สลิลทิพย์ จิตต์ชอบธรรม<br>ปัณฑารีย์ ชินปัญชนะ        | Initials Rol<br>EWPT<br>SLJI<br>PTCP                    | e Status                                                          | Title: นักวิชาการคอมพิวเตอร์ชำนาญการ                                                                                                    |                                                           |
| เพญษกา น้อยดีรี                                                                      | PENO                                                    |                                                                   | Authorization<br>Role:<br>Read Only<br>Level:<br>Login Name:<br>Preparer/Reviewer<br>Reviewer Only<br>Reviewer Only<br>Preparer/Reviewer<br>Password |                                                           |
| 🍣 Browser Home 🛛 🜇 Issue Viewer 🛛 🐼 Ri<br>สหกรณ์การเกษตรเพื่อการหดสอน จำกัด cad-9993 | sks and Controls 🛛 😇 Procedu<br>99-31122563 Master Fiel | ure Viewer 🛛 🌌 Signoff Status 🛛 🧮<br>d Work peno - Prep/Rev Conne | Permissions       Restrict Access to Project (cancel user)       Notes       Conflict Resolver       cted       EWP_HQ                               |                                                           |

19

|                                                                                                    | TeamRisk - [Assessments]                                                                                                    | x                |                 |
|----------------------------------------------------------------------------------------------------|----------------------------------------------------------------------------------------------------|------------------|-----------------|
| Assessment Review                                                                                         | /iew Go To Admin TeamMate                                                                                                    | _ <i>5</i> ×     |                 |
| e Assessm Ope Dele<br>Settin Management                                                                   | Ro Save<br>Forwa Templ Organizat Us Attachme Self-Assess<br>Hierarc Acce Assessment Setup                                                                                                    |                  | Sealar ToomPick |
| lect an Assessment and click on O                                                                         | pen Assessment or double-click on an Assessment to open it.                                                                                                    |                  |                 |
| เรอรรment<br>มารณ์การเกษตรเพื่อการหดุสอบ จำกัด<br>การณ์ดินแบบการเกษตร จำกัด<br>งกรณ์ดินแบบออมพรัพย์ จำกัด | User Access           1           1           1           1           1           1           1           1           1           1           1           1           1           1           1           1           1           1           1           1           1           1           1           1           1           1           1           1           1           1           1           1           1           1           1           1           1           1           1           1           1           1           1           1           1           1           1           1           1           1           1           1 <t< th=""><th>rs with specific</th><th></th></t<> | rs with specific |                 |
|                                                                                                    | TeamRisk Administrators (they also have access to this assessment):                                                                                                    |                  |                 |
|                                                                                                    | First Name Last Name Login Name<br>เพื่อมูลกา น้อยดิริ PENO                                                                                                    |                  |                 |

กลุ่มพัฒนาระบบตรวจสอบบัญชีคอมพิวเตอร์

| Hone Planning Review View Co To Admin Team<br>Profile Team Contacts Milestones Global<br>Tickmarks | Alte                                                                                                    | PROFILE: Profile                                                                                                    |                                                                                                    | <b>N</b>                                                                                                    | >                                                                                                    | IMEWP                                                                                                    |
|----------------------------------------------------------------------------------------------------|----------------------------------------------------------------------------------------------------|----------------------------------------------------------------------------------------------------|----------------------------------------------------------------------------------------------------|----------------------------------------------------------------------------------------------------|----------------------------------------------------------------------------------------------------|----------------------------------------------------------------------------------------------------|
| al Team Schedule Risk o fanjuszus o norma<br>Get                                                   | Status Status Status Status Status Status Ed General General Comment Status Ed General Comment Status Ed Comment Ed Comment Ed Comme | Custom<br>t<br>Custom<br>t<br>Custom<br>t<br>t<br>Custom<br>t<br>t<br>Custom<br>t<br>Custom<br>t<br>Custom<br>t<br>Custom<br>First Name: 2<br>Custom<br>First Name: 2<br>Custom<br>First Name: 2<br>Custom<br>Custom | Image: Image: | F       View     Co To     Admin     Tex       View     Co To     Admin     Tex       Image: Solution of the second second s | TeamEWP - [PROFILE: CAD-99999-3<br>amMate<br>Is and Ger In Frieder Freeze Survey<br>Centrols Freeze Survey<br>Centrols Freeze Survey<br>Centrols Freeze Survey<br>Centrols Freeze Survey<br>General<br>Freeze Survey<br>Freeze Survey<br>Free | 1122563 : 1/1/2563 - Profile]  PROFILE: Profile  PROFILE: Profile  PROFILE: Profile  PROFILE: Profile  PROFILE: Profile  Cancel 5  Contact Info First Name: RARRWU Last Name: RARRWU Last Name: RARRWU Last Name: RARRWU Last Name: RARRWU Login Name: SLJI Login Name: SLJI Password Login Name: SLJI Allow Cross-Referencing Mode |
|                                                                                                    |                                                                                                    |                                                                                                    | 🌮 Browser Home   🖾 Issue Viewer   🗟<br>สหกรณ์การเกษตรเพื่อการหดสอบ จำกัด   cad-S                                                                                                    | Risks and Controls 🛛 Procedure<br>99999-31122563 Master Field V                                                                                                    | e Viewer 🛛 🜌 Signoff Status 🕅 Notes 🔲 Con<br>Work ewpt - Owner Connected EWP                                                                                                    | lict Resolver                                                                                                    |

การจัดการยกเลิกรายชื่อผู้ปฏิบัติงานในระบบ

#### กลุ่มพัฒนาระบบตรวจสอบบัญชีคอมพิวเตอร์

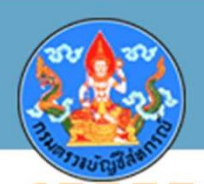

#### การ Initialized

#### 🕏 Initialized (การเริ่มต้น)

การปรับแก้ไขขั้นตอนการปฏิบัติงานการ Initialized Project ขั้นตอนนี้ให้ดำเนินการที่แท็บ Server

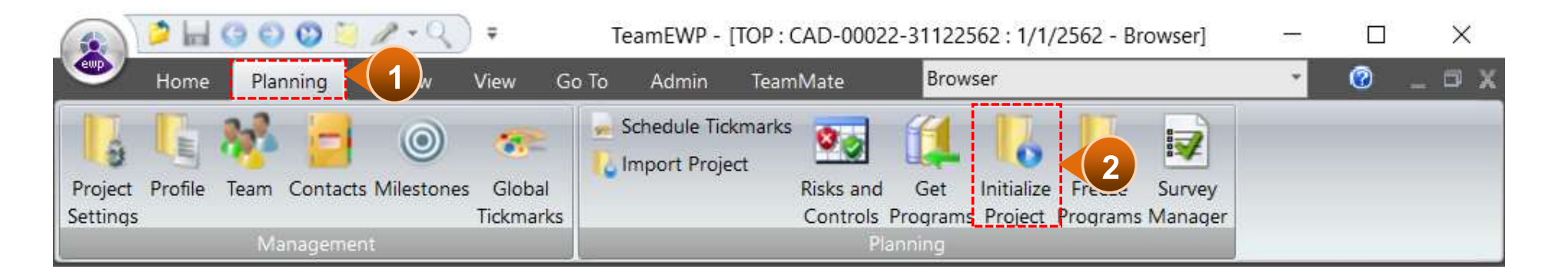

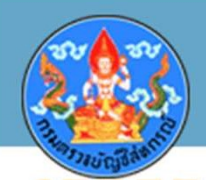

#### การ Initialized

| General Team Schedule Risk ๆ วัตถุประสงค์ ๆ ความเป็<br>Status Milestones                             | י חואטרדירת Contacts Summary Status and Milestones Custom                               | ມີລິນທີ່ <b>ເວນ ວວ ແມນ</b> ທ |
|----------------------------------------------------------------------------------------------------|-----------------------------------------------------------------------------------------|------------------------------|
| Selecting the project stage will establish the workflow and<br>Ownership (Owner, Manager, and Lead). | determine the accessibility and rules within the project. This is restricted to Project | ามีกลุ่ภาหากศพพภ             |
| Planning (Created)                                                                                   | 1/4/2562                                                                                | บัญชี                        |
| Field Work (Initialized)                                                                             |                                                                                         |                              |
| Draft Report (Post Field Work)                                                                       | Estimated Date         Actual Date           3/ 6/ 2563         -                       |                              |
| Responses Accepted                                                                                   | 3/ 6/ 2563                                                                              |                              |
| Issued (Final Report)                                                                                | 3/ 6/ 2563 💌                                                                            |                              |
| Implementation Tracking (Released to TeamCentral)                                                    |                                                                                         |                              |
|                                                                                                    | More Info                                                                               |                              |
|                                                                                                    |                                                                                         |                              |

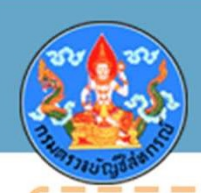

#### การ Initialized

| TeamMat | e                                                               | × |
|---------|-----------------------------------------------------------------|---|
|         | Signoffs prohibited until project is initialized on the master. |   |
|         | ОК                                                              |   |

🕟 สาเหตุ เมื่อผู้สอบบัญชีวางแผนการตรวจสอบ ผู้สอบบัญชียังไม่ได้ทำ Initialize Project

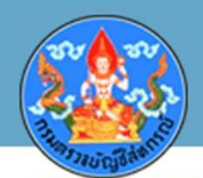

#### การ Merge แฟ้มข้อมูลสหกรณ์ไม่ได้

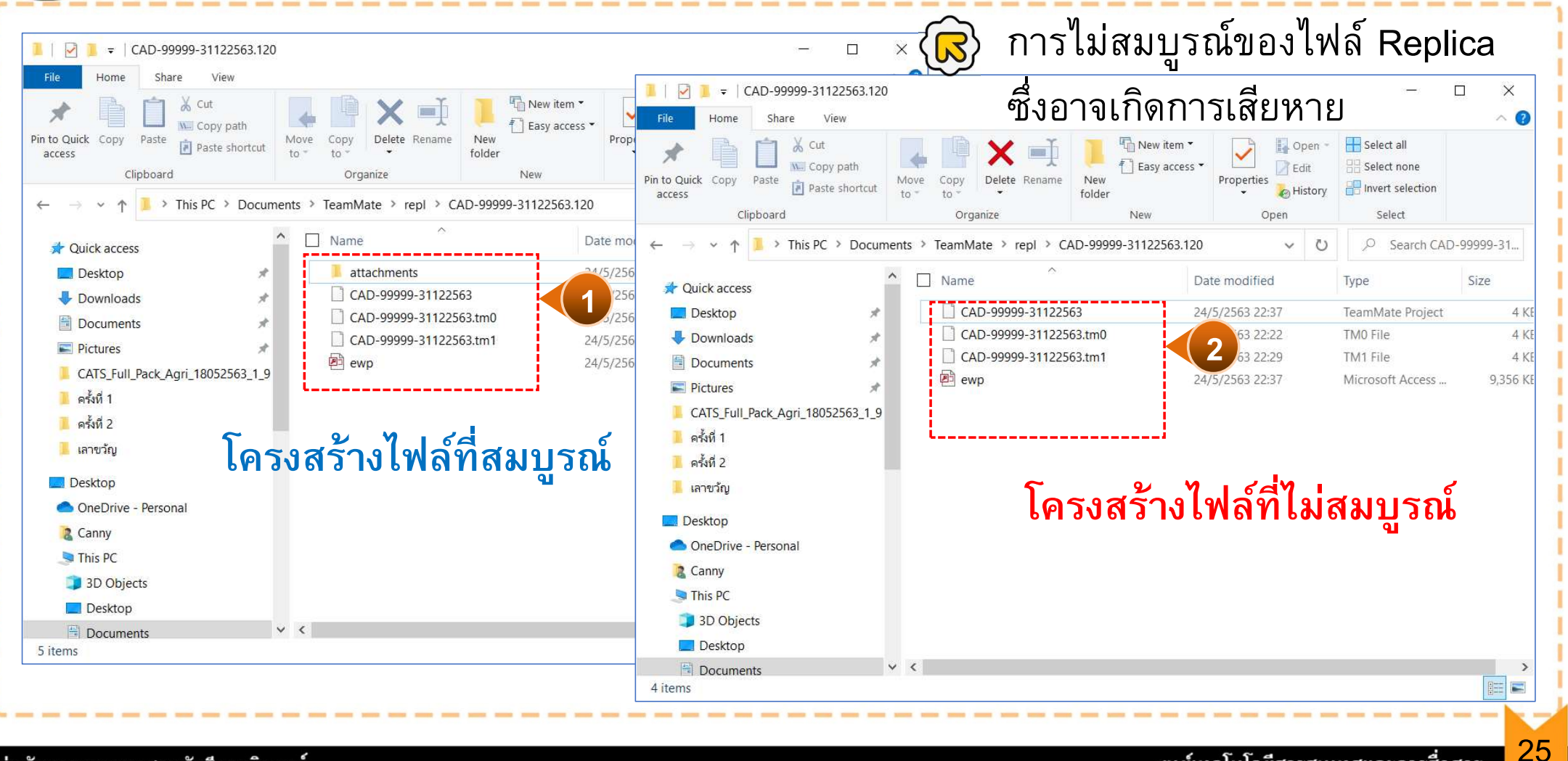

กลุ่มพัฒนาระบบตรวจสอบบัญชีคอมพิวเตอร์

ศูนย์เทคโนโลยีสารสนเทศและการสื่อสาร

| Home Planning Review View                                                                                                    | TeamEWP - [TOP : CAD31032563 : 1                                                  | /4/2562 - Browser] - C ×<br>Browser Ø - X              | ~                             |                           |
|----------------------------------------------------------------------------------------------------|-----------------------------------------------------------------------------------|--------------------------------------------------------|-------------------------------|---------------------------|
|                                                                                                    | V GOTO Admin Teamivate                                                            |                                                        |                               |                           |
|                                                                                                    |                                                                                   | 💵 🚛 🚛 🐰 Create Update                                  |                               | γγ 2 da ° 5 11 15         |
| e Add Add Work Get Assign                                                                                                    | Protect 1 Unlock Schedule New Add View Signoff Creat                              | e Sync Merge Conflict Replica                          | $\left\{ \mathbf{b} \right\}$ | แพมขอมลทมการทา Replica ID |
| Folder Paper Programs                                                                                                    | Replace Issue Note Notes Replac                                                   | a Resolver History                                     | $\sim$                        | ี                         |
| PA: De la de la de | EDIT ACTIONS                                                                      | Replication                                            |                               |                           |
| AS:                                                                                                    |                                                                                   | ×                                                      |                               | กอนหนา ยงสงขอมลกลบมาเมคร  |
| PG: For each outstanding replica,                                                                                                    | the details will contain the specific schedules that were replicated. Use Discard | d if a replica will never be merged.                   |                               | ิข                        |
| For merged replicas, the deta                                                                                                    | ils will indicate any conflicts or warnings that occurred during the merge proce  | ess. Go to Conflict Resolver to view those that remain |                               |                           |
| unresolved.                                                                                                    |                                                                                   |                                                        |                               |                           |
|                                                                                                    |                                                                                   |                                                        |                               |                           |
|                                                                                                    |                                                                                   |                                                        |                               |                           |
|                                                                                                    | Replica Details                                                                   |                                                        |                               |                           |
| Replica 18                                                                                                    | Replicated For:                                                                   | Date: 7/5/2563 17:59                                   |                               |                           |
| Replica 17                                                                                                    |                                                                                   |                                                        |                               |                           |
| - I Replica 15                                                                                                    | Merged By:                                                                        | Date:                                                  |                               |                           |
| 🛛 🗍 Replica 14                                                                                                    |                                                                                   |                                                        |                               |                           |
| 🖨 🗖 📶 Replica 13                                                                                                    | ARC Title                                                                         |                                                        |                               |                           |
| - 🗆 🚺 Sync 2                                                                                                    | ล) 1 PRG การณ์ขึ้น                                                                |                                                        |                               |                           |
| Sync 1                                                                                                    | ๑)L 2 PRG การทำระหนี้เงินกั                                                       |                                                        |                               |                           |
| Replica 12                                                                                                    | a)M1PRG การออกอากสมาชัก                                                           |                                                        |                               |                           |
| Replica 10                                                                                                    | M.1.1 รายงานสมาชิกลาออก                                                           |                                                        |                               |                           |
| ■ I Replica 10                                                                                                    | เ⊊M.1.2 ผลการใช้ CATs Member ระหว่างปี                                            |                                                        |                               |                           |
| - 🗹 🚮 Replica 8                                                                                                    | ๔]M.2.PRG การรับสมัครสมาชิก                                                       |                                                        |                               |                           |
| 🗹 🚺 Replica 7                                                                                                    | ЉM.2.1 รายงานการสมัครสมาชิกใหม่                                                   |                                                        |                               |                           |
| 🗹 🚺 Replica 6                                                                                                    | ▶M.2.2 รายงานค่าธรรมเนียมแรกเข้า                                                  |                                                        |                               |                           |
| Replica 5                                                                                                    | ๔ÌM.3.PRG การถือหุ้น                                                              |                                                        |                               |                           |
| Replica 4                                                                                                    | 📙 M.3.1 กระดาษทำการทุนเรือนหุ้น                                                   |                                                        |                               |                           |
| Replica 2                                                                                                    | №M.3.2 สุมรับชำระค่าหุ้น                                                          |                                                        |                               |                           |
| Replica 1                                                                                                    | M.4.PRG การทำรายการจ่ายเงินคืนค่าหุ้น                                             |                                                        |                               |                           |
|                                                                                                    | อาการตรวจสอบระบบเงินปันผลและเงินเฉลียคืน                                          |                                                        |                               |                           |
|                                                                                                    | AIN 2 PRG การตรวจสอบรรยมเงินงานผล                                                 | ~                                                      |                               |                           |
|                                                                                                    |                                                                                   |                                                        |                               |                           |
|                                                                                                    |                                                                                   | <b>•</b>                                               |                               |                           |
|                                                                                                    |                                                                                   | >                                                      |                               |                           |
| show merged replicas                                                                                                    |                                                                                   |                                                        |                               |                           |

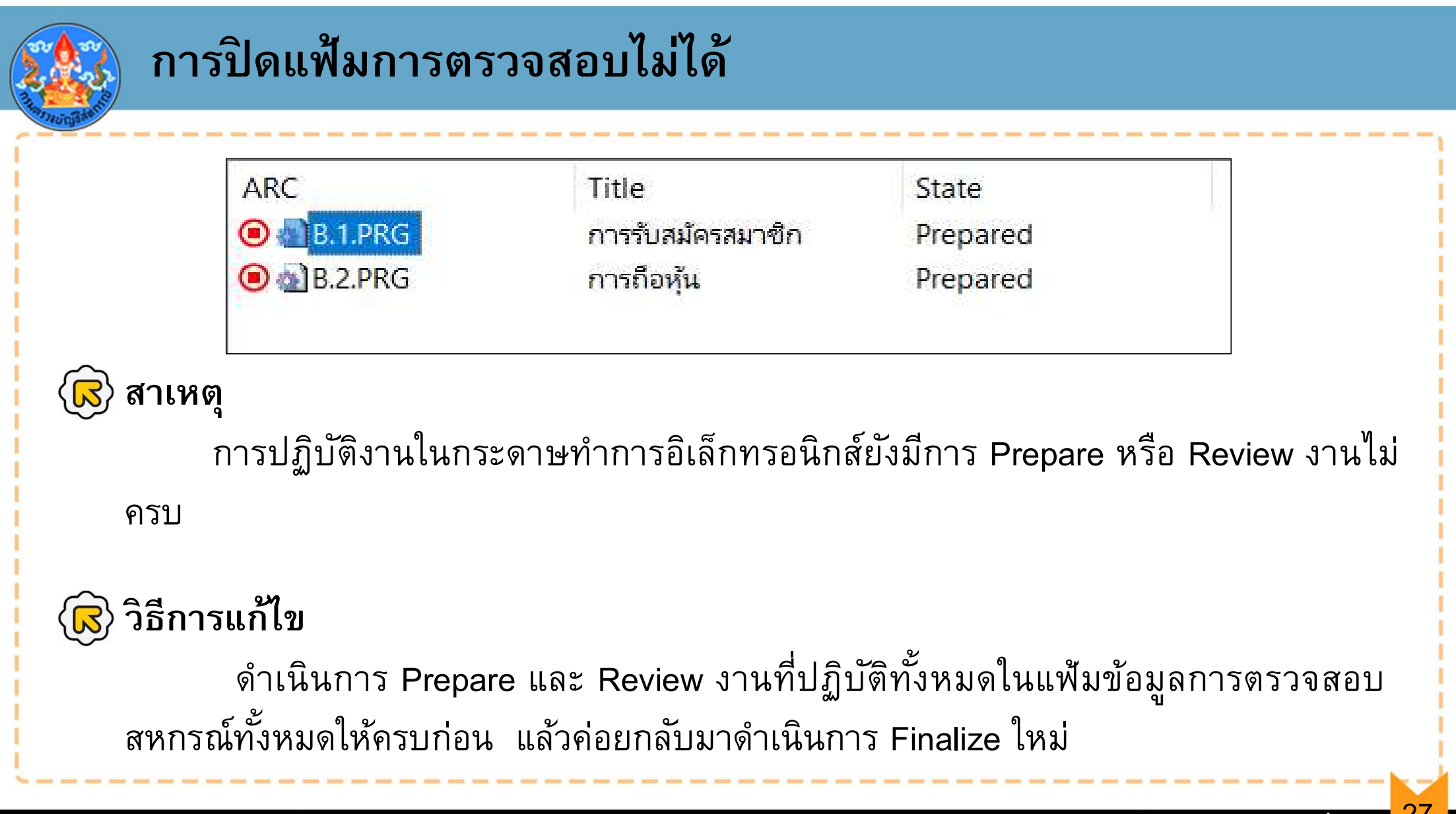

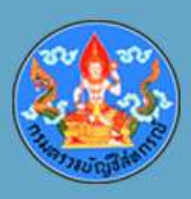

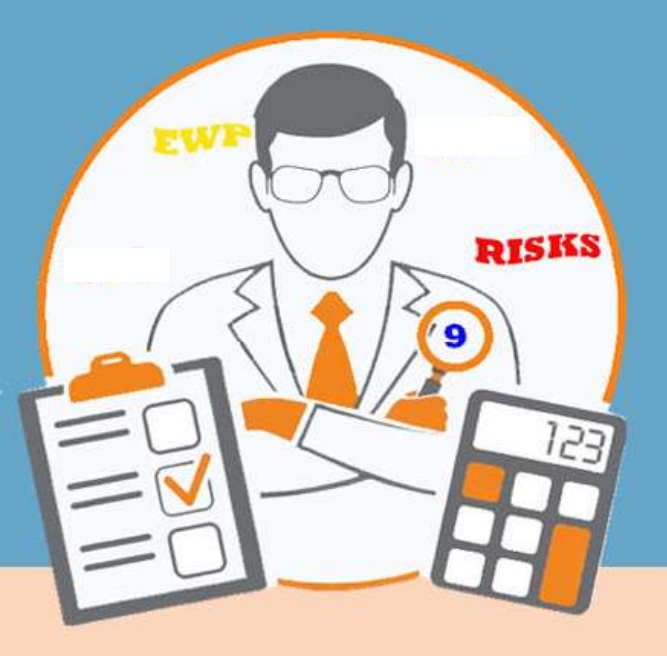

#### จบการน้ำเสนอ

กลุ่มพัฒนาระบบตรวจสอบบัญชีคอมพิวเตอร์

ศูนย์เทคโนโลยีสารสนเทศและการสื่อสาร